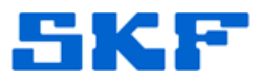

# Knowledge Base Article

Product Group: Software Product: CMSW7400 - @ptitude Analyst Version: N/A

## Abstract

This article provides step-by-step instructions on how to create a scheduled event to generate a report in SKF @ptitude Analyst every hour, on the hour.

### Overview

Follow the instructions below to create a scheduled event.

- The @ptitude userid must remain logged into @ptitude Analyst based on how this procedure is set up to run the report. For instructions on how to delegate reports to the Transaction Server Service, see article 2082 under the Related Articles section to the right.
- 1. In SKF @ptitude Analyst, go to **Customize > Scheduler**.
- 2. Click Add... to create a new scheduled event. [Figure 1]

|   | When event occurs /   | 2         | Perform this action   |           | User        |
|---|-----------------------|-----------|-----------------------|-----------|-------------|
|   | MARLIN/Microlog Inspe | stor uplo | Generate Report: MLI  | Profile   | TRANSACTION |
|   | MARLIN/Microlog Inspe | ctor uplo | Generate Report: TS - | Paul's 21 | TRANSACTION |
|   |                       |           |                       |           |             |
|   |                       |           |                       |           |             |
|   |                       |           |                       |           |             |
|   |                       |           |                       |           |             |
|   |                       |           |                       |           |             |
|   |                       |           |                       |           |             |
|   |                       |           |                       |           |             |
|   |                       |           |                       |           |             |
|   |                       |           |                       |           |             |
|   |                       |           |                       |           |             |
| Щ |                       |           |                       |           |             |
|   |                       | 1         | Edit Berroue          |           |             |
| 4 | Auu Copy.             |           | Eult   Hellove        |           | se neip     |

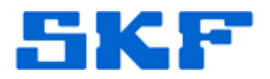

3. Click **Next >** to continue. [Figure 2]

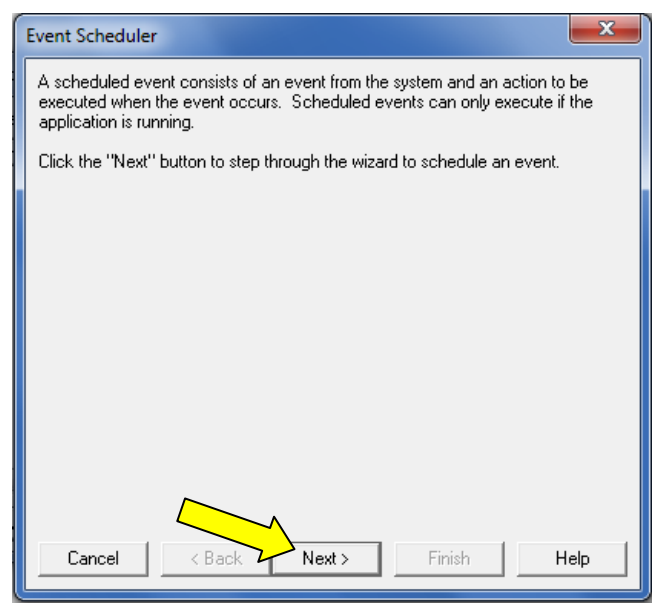

Figure 2. Event Scheduler

4. Highlight **At specified time**, then click **Settings...** [Figure 3]

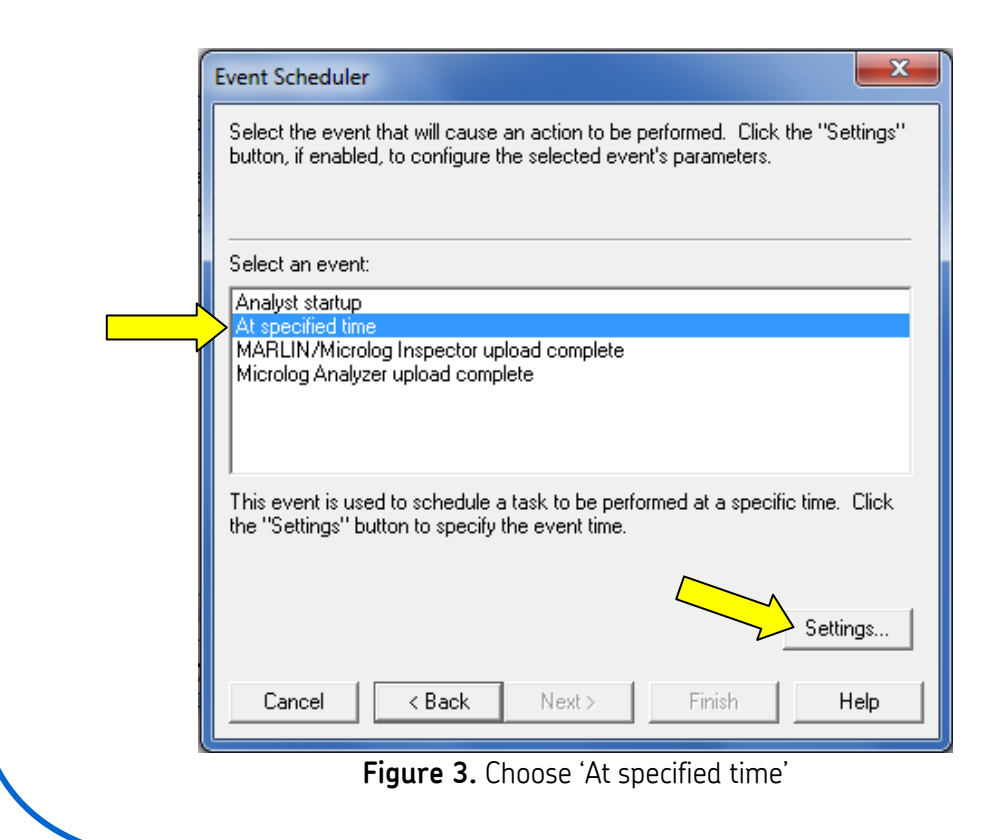

#### **SKF Reliability Systems** 5271 Viewridge Court \* San Diego, 0

5271 Viewridge Court \* San Diego, California, 92123 USA Telephone 1-800-523-7514 Web: www.skf.com 3290 Rev A Page 2 of 6

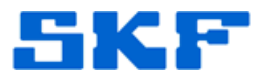

5. Edit the **Start date**, **Start time**, and **Schedule**. [Figure 4] Click **OK** when done.

| Time Event Settings        | ;               |
|----------------------------|-----------------|
| Start date:                | 11/14/2012 🗸    |
| Start time:                | 8:00:00 AM 🔆    |
| _ Schedule                 |                 |
| <ul> <li>Hourly</li> </ul> | Every 1 hour(s) |
| C Daily                    | ,               |
| C Weekly                   |                 |
| C Monthly                  |                 |
| C Yearly                   |                 |
|                            |                 |
|                            | OK Cancel Help  |

Figure 4. Time Event Settings

6. Click **Next >** to continue. [Figure 5]

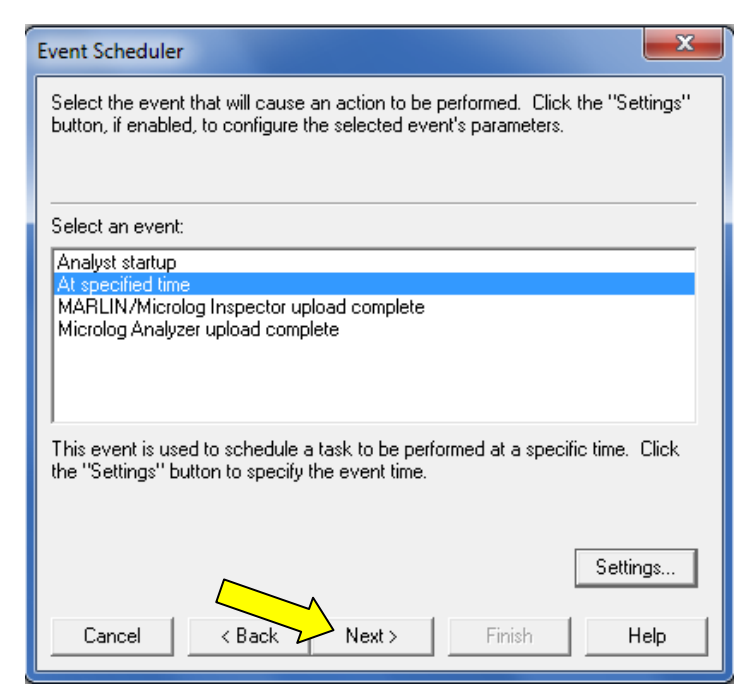

Figure 5. Click Next to continue

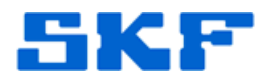

7. Highlight Generate report, then click Settings... [Figure 6]

| ſ                     | Event Scheduler                                                                                                    |  |  |  |  |
|-----------------------|----------------------------------------------------------------------------------------------------|--|--|--|--|
| -<br>-<br>-<br>-<br>- | Select the action to be performed when the event occurs. Click the "Settings"<br>button, if enabled, to configure the action's parameters.                    |  |  |  |  |
|                       | Select an action:                                                                                                    |  |  |  |  |
|                       | Display a message                                                                                                    |  |  |  |  |
|                       | Generate report                                                                                                    |  |  |  |  |
|                       | Measurement management/archive                                                                                                    |  |  |  |  |
|                       | The generate report action will create the specified report when the associated event occurs. Click the "Settings" button to configure the report parameters. |  |  |  |  |
|                       | Cancel < Back Next > Finish Help                                                                                                    |  |  |  |  |

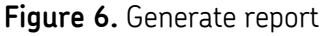

8. Enter a **Description** and select a **Report**. Then, check the necessary boxes under **Data source**, and choose the **Destination**. [Figure 7] Click **OK** when done.

Figure 7. Generate Report Settings

### SKF Reliability Systems

5271 Viewridge Court \* San Diego, California, 92123 USA Telephone 1-800-523-7514 Web: www.skf.com

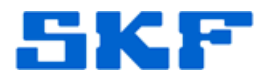

#### 9. Click **Next >** to continue. [Figure 8]

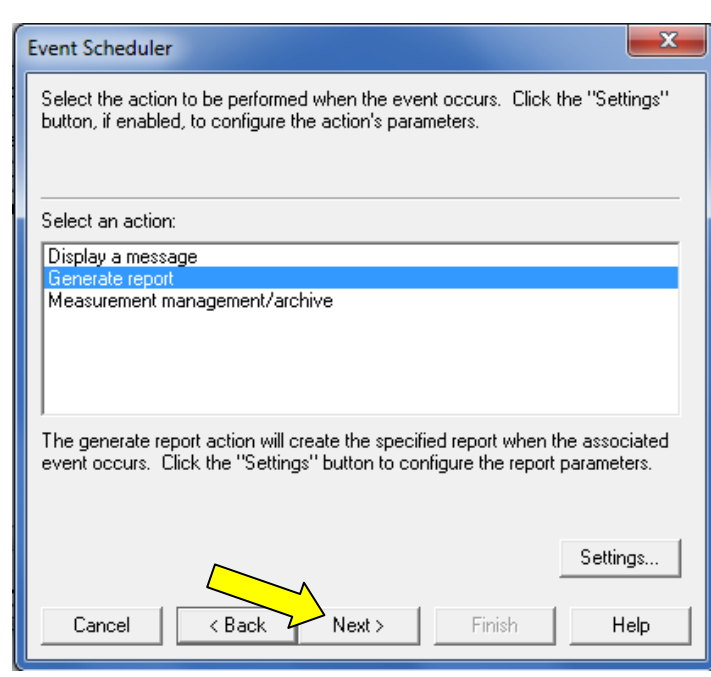

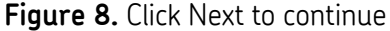

10. Select the user [Figure 9] to run the report or delegate the report generation to the Transaction Server, then click **Next >**.

| Event Scheduler Select the user to whom this event will be assigned. You can choose to delegate the event to Transaction Server in order to run it in the background and not requiring log on. |                    |                    |  |  |
|----------------------------------------------------------------------------------------------------|--------------------|--------------------|--|--|
| Select users:                                                                                                    | ADMIN              | •                  |  |  |
| Delegate to Tra                                                                                                    | nsaction Server    |                    |  |  |
| Cancel                                                                                                    | < Back Next >      | Finish <b>Help</b> |  |  |
|                                                                                                    | Figure 9. Select u | ser                |  |  |

#### SKF Reliability Systems 5271 Viewridge Court \* San Diego, California, 92123 USA Telephone 1-800-523-7514 Web: www.skf.com

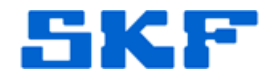

#### 11. Click **Finish**. [Figure 10]

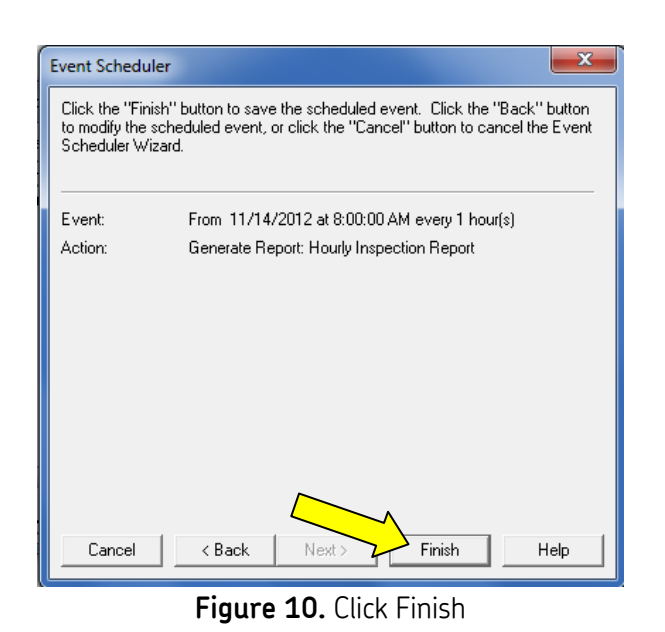

12. The new scheduled event will now appear in the Scheduler list. [Figure 11] Click **Close**.

| Scheduler                                     |                                            |  |  |  |  |  |  |
|-----------------------------------------------|--------------------------------------------|--|--|--|--|--|--|
| Current scheduled events:                     |                                            |  |  |  |  |  |  |
| When event occurs A                           | Perform this action                        |  |  |  |  |  |  |
| From 11/14/2012 at 8:00:00 AM every 1 hour(s) | Generate Report: Hourly Inspection Report  |  |  |  |  |  |  |
| MARLIN/Microlog Inspector upload complete     | Generate Report: MLI Profile               |  |  |  |  |  |  |
| MAHLIN/MICROIOg Inspector upload complete     | Generate Report: 15 - Paul's 21 day report |  |  |  |  |  |  |
|                                               |                                            |  |  |  |  |  |  |
|                                               |                                            |  |  |  |  |  |  |
|                                               |                                            |  |  |  |  |  |  |
|                                               |                                            |  |  |  |  |  |  |
|                                               |                                            |  |  |  |  |  |  |
|                                               |                                            |  |  |  |  |  |  |
|                                               |                                            |  |  |  |  |  |  |
|                                               |                                            |  |  |  |  |  |  |
| m                                             | •                                          |  |  |  |  |  |  |
| Add Copy Edit                                 | Remove Close Help                          |  |  |  |  |  |  |

Figure 11. New scheduled event

For further assistance, please contact the Technical Support Group by phone at 1-800-523-7514 option 8, or by email at <u>TSG-Americas@skf.com</u>.

SKF Reliability Systems 5271 Viewridge Court \* San Diego, California, 92123 USA Telephone 1-800-523-7514 Web: www.skf.com